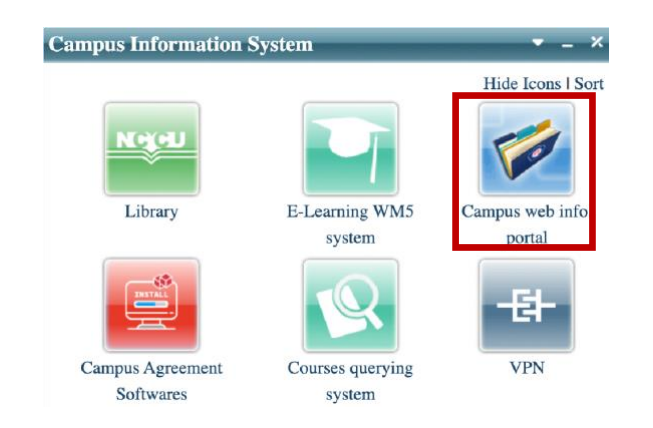

Step 1. Log in iNCCU, click "校務系統 Web 入口 [Campus Web Info. Portal]"

Step 2. Choose 學位考試申請系統 under the 學術服務 [Academics]

| Academics 🖃              |                         |                           |                         |
|--------------------------|-------------------------|---------------------------|-------------------------|
| ★ 優良導師推薦                 | Distinguished Professor | * Course Evaluation Surve | * Course Search Engine( |
| ★ 導師課選課                  | ★ Course Enrollment(選課  | ★ Online Mark Inquiry(成   | ★ 輔系雙主修申請修讀/            |
| * Credit Overload/Underl | * 外語文檢定成績登錄             | ■ 畢業離校檢核                  | ★ 研究生申報論文題目             |
| ★ 研究計畫查詢                 | * 優先服務認證                | ★學士班四年級體育補修               | ★ 論著目錄維護                |
| ★ 論著目錄查詢                 | *學術研究補助                 | ★學術成果資料庫                  | * 出國選課申請                |
| ★ 當學期在學證明列印服務            | ★學士班學生申請轉系(             | ★ 研究倫理審查系統                | ★ 學位考試申請系統              |

Step 3. Double-check the information under the "基本資料及申請

| 基本資料及申請           |                                     |        |
|-------------------|-------------------------------------|--------|
| 維護日期              | Application Date                    |        |
| 學年/學期             | Academic Year/ Academic Semester    |        |
| 學號/姓名/系級          | Student ID Number/Name/Department   |        |
| 聯絡電話/電子郵件帳號       | Contact Number or Email Address     |        |
| 學籍狀態              | Enrollment Status                   | Status |
| 英文姓名              | English Name                        | 已填寫    |
| 論文申報              | Thesis Title<br>(English & Chinese) | 通過     |
| 學術倫理課程<br>(105級起) | Academic Ethics Course (Waived)     | 免修     |

Note:

- Students need to be enrolled in the current academic semester in order to proceed to the next step

Step 4. Type in the committee members information

- After the previous step is completed, students will be directed to the committee members information page
- Now fill in the information regarding committee members
- Select submit to complete or save temporarily to go back later

| 聽選擇教師服務單位                                                      | ➤ 請選擇教師                                                                                              | ★ # 加入                                    |              |
|----------------------------------------------------------------|----------------------------------------------------------------------------------------------------|-------------------------------------------|--------------|
| Select the Affiliated Department                               | Select the professor                                                                                 | Add                                       |              |
| 生名 Name                                                        | 職稱                                                                                                   | Academic Rank                             |              |
|                                                                |                                                                                                    |                                           |              |
| 預選校外考試委員 Select con                                            | nmittee members from outside NCCU                                                                    |                                           |              |
| 預選权外考試委員 Select con<br>校外考試委員姓名                                | mmittee members from outside NCCU<br>校外者試委員座務里位                                                      | 校外考試委員難環                                  | + 加入         |
| 預選权外考試委員 Select con<br>权外考试委員姓名<br>Committee member name       | nmittee members from outside NCCU<br>校外考試委員堅務單位<br>Affiliated Department                             | 校外考試委員難構<br>Academic Rank                 | + 加入<br>Add  |
| 滑遊校外考試委員 Select cor<br>校外考試委員姓名<br>Committee member name<br>姓名 | nmittee members from outside NCCU<br>校가考試要員服務里位<br>Affiliated Department<br>服務單位                     | 校外考試委員覧構<br>Academic Rank<br>職構           | + tū入<br>Add |
| 預選权外考試委員 Select cor<br>权外考試委員姓名<br>Committee member name<br>姓名 | nmittee members from outside NCCU<br>校가속試委員營務里位<br>Affiliated Department<br>服務單位<br>Save Temporarily | 权外考試委員與稱<br>Academic Rank<br>職稱<br>Submit | Aat +        |

Note:

- Please insert the committee members name in Chinese
- Students should have at least 1 committee member from outside of NCCU

Step 5. Submit the application form to the IMICS office

- Please print out the application form, have it signed by the thesis advisor, and submit it to the IMICS office
- Shall students need to change their thesis title, please make corrections in handwriting on the application form → have it signed by the thesis advisor → submit it to the IMICS office